| <u>IPoE網(V4 over V6トン</u><br>(                                          | <b>·ネル)/固定IPサービスでVPN/ローカルブレイクアウト(LBO)を利用する</b><br>対象機種:F70/F71/F220/F221/F220 EX/F221 EX)                     |
|-------------------------------------------------------------------------|----------------------------------------------------------------------------------------------------|
| 概要                                                                      |                                                                                                    |
| IPoE網でVPN接続して構築した社内ネット<br>ブレイクアウトするための設定例です。<br>・拠点ネットワークの端末にて、Proxyサー/ | フーク(Proxy環境下)にて、特定のSaaSを固定IPサービスのV4 over V6トンネル経由でインターネットに<br>「を有効にしてください(例:Windows 10の場合は、下記プロキシ設定を行ってください)。 |
| ← 設定                                                                    | - <b>D</b> X                                                                                                  |
| 命 赤-ム                                                                   | プロキシ                                                                                                    |
| 設定の検索・ク                                                                 | 谏俘                                                                                                    |
| ネットワークとインターネット                                                          | 手動プロキシ セットアップ                                                                                                 |
| <b>伊</b> 状能                                                             | イーサネットまたは Wi-Fi 振荡にプロキシ サーバーを使います。 これらの設定は、VPN<br>接続には週冊されません。                                                |
| 空 イーサネット                                                                | ブロキシサーバーを使う 入力                                                                                                |
| ⑦ ダイヤルアップ                                                               | マン オン                                                                                                    |
| 9/2 V/N                                                                 | アドレス ポート<br>172.16.1.1 xxxxxx                                                                                 |
| (心 データ体田状況                                                              | 次のエントリで始まるアドレス以外にプロキシサーバーを使います。エントリを区切るに                                                                      |
| ⊕ 7⊓*?                                                                  | (4221)/())@@(v\$9)                                                                                            |
|                                                                         |                                                                                                    |
|                                                                         | ☑ ローカル (イントラネット) のアドレスにはプロキシ サーバーを使わない                                                                        |
|                                                                         | <b>保存</b> クリック                                                                                                |

設定例

【注意】 ・本設定例にてアプリケーションの基本的な動作確認を行っておりますが、全ての動作を保証するものではございません。 アプリケーションの用途に合わせて、十分に検証を行ってから、ご利用ください。

## コマンド設定例

FITELnetの設定 黄色セル:ローカルブレイクアウト機能を利用するために必要な設定です。 赤色セル:VPN機能を利用するために必要な設定です。

|    | 設定例                                                                                              | 補足                                                                                          |
|----|--------------------------------------------------------------------------------------------------|---------------------------------------------------------------------------------------------|
| 1  | access-list 4001 permit udp ##IPv6 VPNピアアドレス##/128 eq<br>500 any eq 500                          | VPNで使用するパケットを受信許可するフィルタリングの設定                                                               |
| 2  | access-list 4001 permit 50 ##IPv6 VPNピアアドレス##/128 any                                            | VPNで使用するパケットを受信許可するフィルタリングの設定                                                               |
| 3  | !                                                                                                |                                                                                             |
| 4  | no ip route 0.0.0.0 0.0.0.0 tunnel 1                                                             | V4overV6トンネル経由のデフォルト経路を削除                                                                   |
| 5  | ip route 0.0.0.0 0.0.0.0 tunnel 2                                                                | VPN経由でデフォルトを経路を設定                                                                           |
| 6  | !                                                                                                |                                                                                             |
| 7  | local-breakout enable                                                                            | ローカルブレイクアウトを行う設定                                                                            |
| 8  | local-breakout proxy-server ip any port #LBO対象パケットの宛先<br>ポート番号#                                  | ローカルブレイクアウト対象のプロキシ宛通信のポート番号を設定<br>(設定されたポート番号を監視してLBO対象かどうかのチェックを行います)                      |
| 9  | local-breakout LBO tunnel 1                                                                      | ローカルブレイクアウト対象パケットの中継先を設定(V4 over V6 Tunnel)                                                 |
| 10 | !                                                                                                |                                                                                             |
| 11 | lbo-profile LBO                                                                                  | LBOプロファイル設定                                                                                 |
| 12 | http-snooping enable with-route                                                                  | http-snooping機能を有効とする設定。with-routeオプションにより、TCP接続時に宛先<br>アドレスを経路情報として登録して、TCP以外のLBOが可能となります。 |
| 13 | domain *sample.com                                                                               | ローカルブレイクアウト対象domainを設定(ブレイクアウト対象のSaaSに合わせて設定してください)                                         |
| 14 | exit                                                                                             |                                                                                             |
| 15 | !                                                                                                |                                                                                             |
| 16 | crypto ipsec replay-check disable                                                                |                                                                                             |
| 17 | !                                                                                                |                                                                                             |
| 18 | crypto ipsec policy IPsec_POLICY                                                                 |                                                                                             |
| 19 | set security-association always-up                                                               |                                                                                             |
| 20 | set security-association lifetime seconds 28800                                                  |                                                                                             |
| 21 | set security-association transform-keysize aes 256 256 256                                       |                                                                                             |
| 22 | set security-association transform esp-sha512-hmac esp-aes                                       |                                                                                             |
| 23 | exit                                                                                             |                                                                                             |
| 24 | !                                                                                                |                                                                                             |
| 25 | crypto ipsec selector SELECTOR                                                                   |                                                                                             |
| 26 | src 1 ipv4 any                                                                                   |                                                                                             |
| 27 | src 2 ipv6 any                                                                                   |                                                                                             |
| 28 | dst 1 ipv4 any                                                                                   |                                                                                             |
| 29 | dst 2 ipv6 any                                                                                   |                                                                                             |
| 30 | exit                                                                                             |                                                                                             |
| 31 | !                                                                                                |                                                                                             |
| 32 | crypto isakmp keepalive always-send interval 35                                                  |                                                                                             |
| 33 | crypto isakmp log sa                                                                             |                                                                                             |
| 34 | crypto isakmp log session                                                                        |                                                                                             |
| 35 | crypto isakmp log negotiation-fail                                                               |                                                                                             |
| 36 | crypto isakmp negotiation always-up-params interval 100 max-<br>initiate 1 max-pending 1 delay 3 |                                                                                             |
| 37 | !                                                                                                |                                                                                             |

|    | 設定例                                           | 補足                                                                                                    |
|----|-----------------------------------------------|----------------------------------------------------------------------------------------------------|
| 38 | crypto isakmp policy ISAKMP POLICY            |                                                                                                    |
| 39 | authentication pre-share                      |                                                                                                    |
| 40 | encryption aes                                |                                                                                                    |
| 41 | encryption-keysize aes 256 256 256            |                                                                                                    |
| 42 | group 15                                      |                                                                                                    |
| 43 | lifetime 86400                                |                                                                                                    |
| 44 | hash sha-512                                  |                                                                                                    |
| 45 | exit                                          |                                                                                                    |
| 46 | !                                             |                                                                                                    |
| 47 | crypto isakmp profile PROF                    |                                                                                                    |
| 48 | match identity host IPsec.example.com         |                                                                                                    |
| 49 | local-address source-interface port-channel 1 |                                                                                                    |
| 50 | self-identity user-fqdn CPE@IPsec.example.com |                                                                                                    |
| 51 | set isakmp-policy ISAKMP_POLICY               |                                                                                                    |
| 52 | set ipsec-policy IPsec_POLICY                 |                                                                                                    |
| 53 | set peer ##IPv6 VPNピアアドレス##                   |                                                                                                    |
| 54 | ike-version 2                                 |                                                                                                    |
| 55 | local-key key                                 |                                                                                                    |
| 56 | exit                                          |                                                                                                    |
| 57 | !                                             |                                                                                                    |
| 58 | crypto map MAP ipsec-isakmp                   |                                                                                                    |
| 59 | match address SELECTOR                        |                                                                                                    |
| 60 | set isakmp-profile PROF                       |                                                                                                    |
| 61 | exit                                          |                                                                                                    |
| 62 | !                                             |                                                                                                    |
| 63 | interface GigaEthernet 2/1                    |                                                                                                    |
| 64 | ipv6 access-group 4001 in                     | IPv6アクセスリスト紐づけ(VPN許可)                                                                                                    |
| 65 | exit                                          |                                                                                                    |
| 66 | 1                                             |                                                                                                    |
| 67 | interface Port-channel ##LAN Port-channel番号## |                                                                                                    |
| 68 | mss 1350                                      | MSSを設定:LAN回線のMSSをLBO回線よりも小さい値に設定してください<br>※LANインタフェースのMSSの方が大きいと、TCPセッション変換テーブル作成時に<br>整合性チェックでエラーして変換テーブルが作成されないことがあります。 |
| 69 | http-snooping enable                          | http-snoopingを行うための設定                                                                                                    |
| 70 | exit                                          |                                                                                                    |
| 71 | !                                             |                                                                                                    |
| 72 | interface Tunnel 2                            |                                                                                                    |
| 73 | tunnel mode ipsec map MAP                     |                                                                                                    |
| 74 | exit                                          |                                                                                                    |